# $\bigvee \land \land S \land .$ $\bigvee \land S \land .$

## Ohje avustuksen hakemiseen Timmiavustusjärjestelmässä – Hyvinvointijaoston avustukset yhdistyksille

| 1. Tutustu avustuksen myöntämisen kriteereihin ja pisteytykseen ja muihin ohjeisiin | 2  |
|-------------------------------------------------------------------------------------|----|
| 2. Rekisteröidy asiakkaaksi                                                         | 2  |
| 3. Hae avustusta                                                                    | 2  |
| Ohje avustuksen käyttötarkoituksen kertomiseen                                      | 10 |
| 5. Apua hakemiseen, ota yhteyttä                                                    | 14 |

### 1. Tutustu avustuksen myöntämisen kriteereihin, pisteytykseen ja muihin ohjeisiin www.vaasa.fi/tietoa-vaasasta-ja-seudusta/ota-yhteytta/avustukset/hyvinvointijaostonavustukset/

### 2. Rekisteröidy asiakkaaksi

Jotta voit tehdä avustusanomuksen sähköisessä Timmi-avustusjärjestelmässä, sinun täytyy ensin rekisteröityä asiakkaaksi. Rekisteröityminen vaatii vahvan tunnistautumisen. Yhdistykset ja yhdistysten edustajat voivat rekisteröityä sähköiseen avustusjärjestelmään jo ennen hakuaikaa.

Rekisteröitymiseen tarvitset:

- omat henkilökohtaiset verkkopankkitunnukset, mobiilivarmenteen tai varmennekortin
- omat yhteystiedot
- yhdistyksen tiedot (mm. virallinen nimi, kotipaikka, rekisterinumero, rekisteröintivuosi)

Ohje rekisteröitymiseen: <u>www.vaasa.fi/uploads/2021/12/6d4a9a56-timmi-avustusjarjestelma-ohje-rekisteroitymiseen-2022.pdf</u>

#### 3. Hae avustusta

Ennen sähköisen avustushakemuksen täyttämistä varmista, että sinulla on:

- omat henkilökohtaiset tunnukset Suomi.fi tunnistautumiseen (mobiilivarmenne, verkkopankkitunnukset tai varmennekortti)
- tarvittavat tiedot yhdistyksestäsi ja liitteet

Hakemukseen tarvitaan seuraavat tiedot yhdistyksestä:

- virallinen nimi
- osoite
- sähköposti
- puhelin
- rekisteröintivuosi
- rekisterinumero
- yhdistyksen tilikausi
- kotikunta / kotipaikka

- tilinumero IBAN-muodossa
- puheenjohtajan yhteystiedot
- sihteerin yhteystiedot
- rahastonhoitajan yhteystiedot
- Avustuksen käyttötarkoitus:
  - käyttökohde, kohderyhmä sekä tavoiteltu osallistujamäärä
  - toiminnan tavoitteet lyhyesti
  - avustuksen käytön arvioitu kuluerittely (luennoitsijan/ohjaajan palkkio, tilavuokra, materiaalit, tarjoilut, tiedotus sekä kokonaiskustannus)
- yhteyshenkilön yhteystiedot (myös sähköposti)
- jäsenmäärä
- jäsenmaksutulot yhteensä edellisenä toimintavuotena
- yhdistyksen talousarvion mukaiset tulot ja menot
- haettava avustussumma
- muut rahoittajat ja avustukset, jotka kohdentuvat hakuvuodelle
- edellisen vuoden avustukset muilta toimijoilta
- liitetiedostot (Nimeä liitteet selkeästi. Jos laitat liitteeksi toimintasuunnitelman 2025, nimeä se juuri tällä nimellä.)
  - o kuluvan vuoden talousarvio
  - o kuluvan vuoden toimintasuunnitelma
  - o edellisen vuoden / viimeisin toimintakertomus
  - o edellisen vuoden / viimeisin tilinpäätös ja tilintarkastuskertomus
  - avustusselvitys edellisen vuoden avustuksen käytöstä, jos yhdistys on saanut hyvinvointijaoston avustusta tällöin

Mikäli edellisen vuoden toimintakertomus, tilinpäätös ja tilintarkastuskertomus ei ole saatavilla, voit liittää uusimmat saatavilla olevat. Edellisen vuoden toimintakertomuksen, tilinpäätöksen ja tilintarkastuskertomuksen voi tarvittaessa palauttaa hakuajan jälkeen sähköpostitse

<u>mira.pihlaja@vaasa.fi</u> . Avustusta ei makseta ennen näiden liitteiden toimittamista. Lisäksi myönnetty avustus raukeaa, jos pyydettyjä liitteitä ei ole toimitettu kuluvan vuoden elokuun loppuun mennessä.

Mene Timmi-avustusjärjestelmän kirjautumissivulle <u>https://varaus.vaasa.fi/WebTimmi/#/26</u> ja klikkaa Kirjaudu.

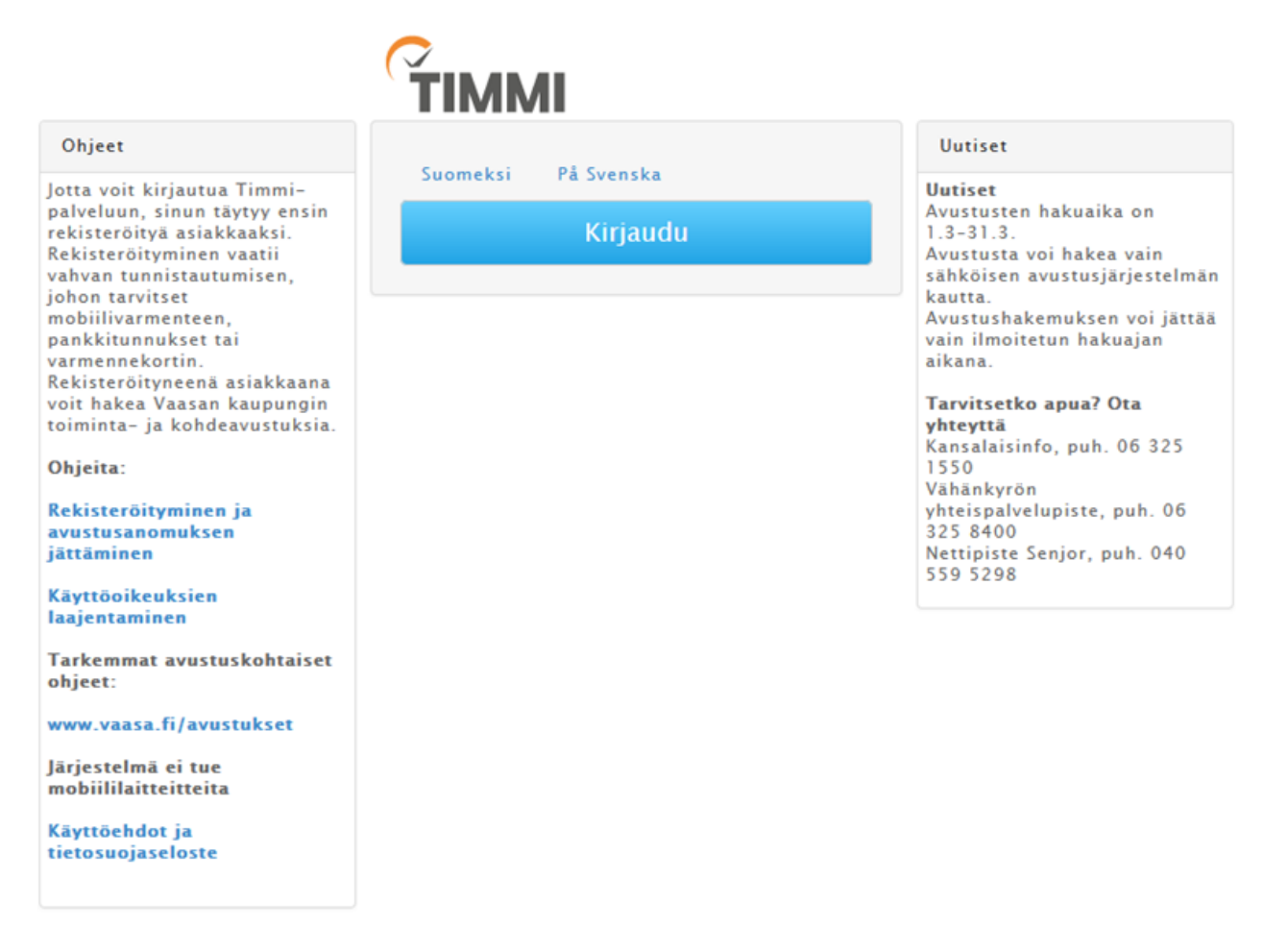

Valitse tunnistustapa.

#### E Tunnistus

Olet tunnistautumassa palveluun

Vaasan kaupungin TIMMI-järjestelmä

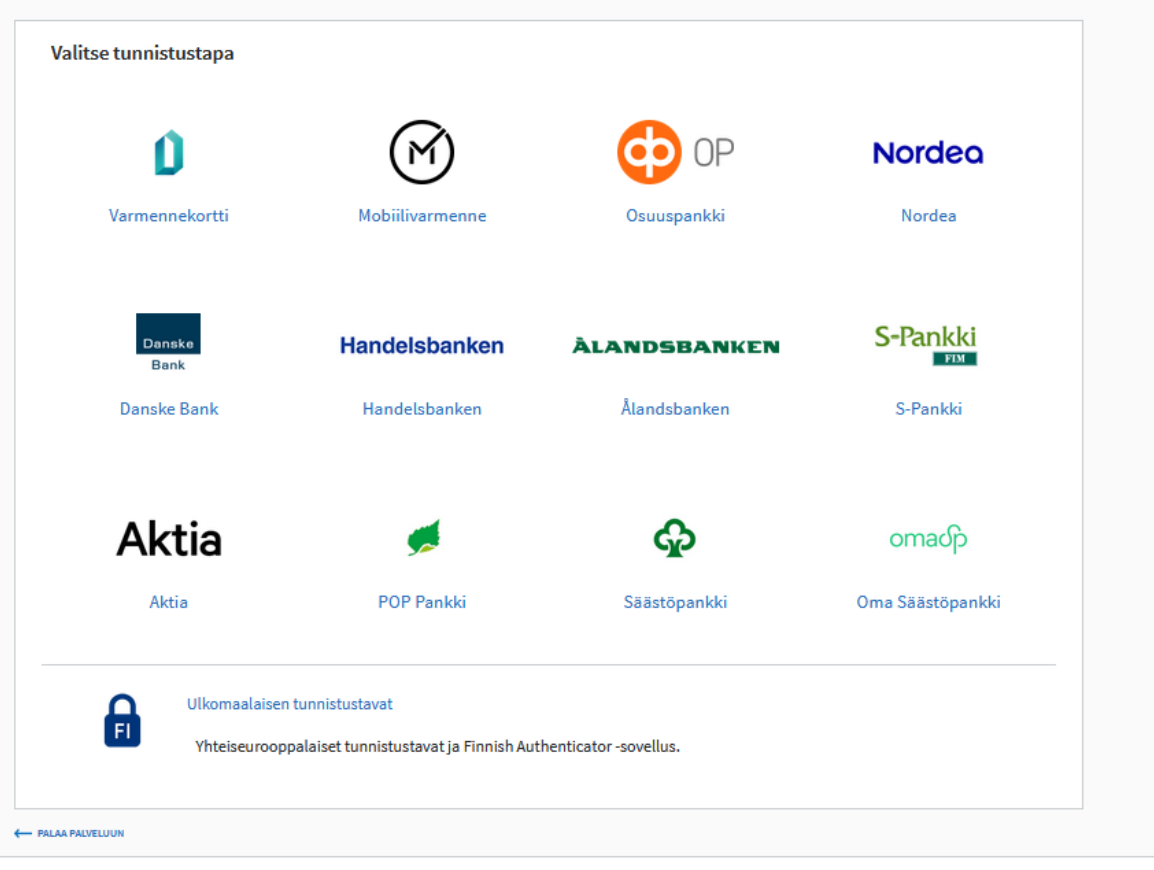

### **II** Tunnistus

Suomi.fi-tunnistus on julkishallinnon asiointipalveluiden yhteinen tunnistuspalvelu. Tunnistautuminen on turvallista ja helppoa. Valitset itse, mitä tunnistustapaa haluat hyödyntää. Huomaa, että joillakin tunnistusvälineillä tietosi välittyvät asiointipalvelulle välityspalvelun kautta. Tietoa Suomi.fi-tunnistuksesta Tietosuoja 🗗 Saavutettavuus 🗗

Anna palautetta Ilmoita virheestä

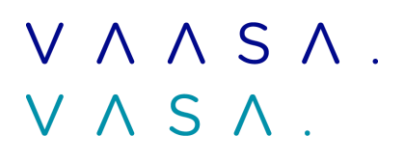

### Valitse jatka palveluun.

| Tunnistus                                                                                                    |                                                                    |                                      |  |
|----------------------------------------------------------------------------------------------------|--------------------------------------------------------------------|--------------------------------------|--|
| <ul> <li>Varmista tietoturvallinen käyttö</li> <li>Lopetettuasi palvelun käytön, kirjaudu ulos ja sulje selain.</li> </ul>                                                                                                    |                                                                    |                                      |  |
| olet tunnistautumassa palveluun<br>Vaasan kaupungin TIMMI-järjestelmä                                                                                                    |                                                                    |                                      |  |
| Tunnistautumisen yhteydessä sinusta välitetään seuraavat tiedot:<br>Henkilötunnus:<br>Sukunimi:                                                                                                    |                                                                    |                                      |  |
| Etunimet: :<br>Jatka palveluun Keskeytä siirtyminen                                                                                                    |                                                                    |                                      |  |
| <ol> <li>Tunnistautumiseen tarvittavat henkilötietosi on haettu väestötietojärjestelmästä. Voit<br/>tarkastaa omat tietosi Suomi.fin Henkilötiedot-sivulta.</li> <li>Palvelu, johon olet tunnistautumassa, tarvitsee henkilötietosi asiointia varten. Löydät tiedon<br/>niiden käsittelystä, kun tunnistaudut palveluun.</li> </ol> |                                                                    |                                      |  |
| <b>i=</b> Tunnistus                                                                                                    | Tietoa Suomi.fi-tunnistuksesta<br>Tietosuoja 🗗<br>Saavutettavuus 🍞 | Anna palautetta<br>Ilmoita virheestä |  |

Tietosuoja 🖪 Saavutettavuus 📝

6

Tarkista, että harmaassa palkissa lukee <u>AVUSTUKSET: yhdistyksen nimi / oma nimi -</u> rekisteröityneen yhdistyksen yhteyshenkilö (avustus).

Jos näin ei lue, valitse oikea asiakasrooli klikkaamalla yhdistyksen nimeä. Tarkista, että roolina on rekisteröityneen yhdistyksen yhteyshenkilö (avustus).

Sen jälkeen valitse avustukset.

|                                                                       | 3:41:27 •                                                                                                    |                                                                                                    | AVUSTUKSET: yhdistyksen nimi / oma nimi - rekisteröityneen yhdistyksen                                                                                                    | yhteyshenkilö (avustus) | • <u>Kirjaudu ulos</u> |
|-----------------------------------------------------------------------|----------------------------------------------------------------------------------------------------|----------------------------------------------------------------------------------------------------|----------------------------------------------------------------------------------------------------|-------------------------|------------------------|
| )mat tiedot Avu                                                       | istukset                                                                                                    |                                                                                                    |                                                                                                    |                         | <u></u>                |
| Tervetuloa Ti                                                         | mmi testiyhdistys                                                                                                    |                                                                                                    | Edellinen kirjautuminen 26.03.2021 klo 13:18<br>Asiakastiedot päivitetty –                                                                                                    | D                       |                        |
| Jos halu<br>itsellesi<br>Voit teh<br>esimerk<br>seuralle<br>tarvittav | at asioida Timmissä jossa<br>useita eri asiakasrooleja<br>da varauksia itsellesi yksi<br>iksi edustamasi urheilusei<br>. Voit edusta useita eri<br>vat tiedot, jotka kaikki liitt<br>tetty seuraavat asiakasroo | kin toisessa asiakasroolis<br>käyttöoikeuksien laajennu<br>tyishenkilönä tiloihin, joll<br>Iran yhteyshenkilönä ja t<br>htöja, jolloin jokaista ta<br>htöja, jolloin jokaista ta<br>tään käytössäsi olevaan y<br>lit. Valitse allaolevista roi<br>avukinalkin aviskorerooli | sa, yksityishenkilönä tai jonkin yhteisön edustajana, voit luoda<br>ksen avulla <u>TAALTA</u> .<br>oin sinä itse maksat myös varauksesi. Tai sitten voit toimia<br>hdä varauksia seuran nimiin, jolloin lasku varauksista menee<br>a kohti luodaan uusi asiakasrooli sekä annetaan siihen<br>/hteen ja samaan tunnukseen. |                         |                        |
| vaintaa roomasi my<br>valittuna oleva asi                             | onemmin myös järjesteim<br>akasrooli näkyy listalla lih                                                                                                    | an ylapaikin asiakasroolit<br>avoituna.                                                                                                    | -valikosta tai palaamalia Tervetuloa-sivulle. Talla netkella                                                                                                    |                         |                        |
| Hallintoalue                                                          | Asiakas                                                                                                    | Yhteyshenkilö                                                                                                    | Rooli                                                                                                    |                         |                        |
| AVUSTUKSET                                                            | oma nimi                                                                                                    |                                                                                                    | <u>Yksityishenkilö</u>                                                                                                    |                         |                        |
| AVUSTUKSET                                                            | Timmi testiyhdistys                                                                                                    | oma nimi                                                                                                    | Rekisteröityneen yhdistyksen yhteyshenkilö (avustus)                                                                                                    |                         |                        |
| AVUSTUKSET                                                            | testiyhdistys ry                                                                                                    | oma nimi                                                                                                    | <u>Rekisteröityneen yhdistyksen yhteyshenkilö (avustus)</u>                                                                                                    |                         |                        |
| Avus<br>Täällä voit ja<br>liikunta-<br>kansalaistoim<br>toiminta-     |                                                                                                    |                                                                                                    |                                                                                                    |                         |                        |

Valitse hakemuksen tyyppi: toiminta-avustus. Valitse toiminta-alue: hyvinvointijaoston avustukset. Valitse, mille vuodelle avustusta haetaan. Valitse luo hakemus.

#### Avustushakemukset

|                                 |        |                              | Tiedot      |
|---------------------------------|--------|------------------------------|-------------|
|                                 |        |                              | Hakuajat    |
| lakemuksen tyyppi               |        |                              | Hakuaika 1: |
| 💽 Toiminta-avustus              | Kohdea | vustus                       |             |
| Foiminta-alue                   |        | Toiminta-alueen alakategoria | Hakuaika 2: |
| Valitse                         | ~      | ~                            |             |
| Ville vuodelle avustusta haetaa | an?    |                              |             |
| Valitso                         | $\sim$ | Luo hakemus                  |             |

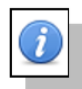

HUOM! Suosittelemme lukemaan infopallukoista löytyvät lisäohjeet jokaiseen vaiheeseen liittyen.

i

# 

#### Täytä toiminta-avustushakemus.

Hakijan tiedoissa pakollisia tietoja ovat kaikki muut paitsi Y-tunnus sekä www-osoite.

#### Uusi toiminta-avustushakemus

| limi                  |                                                                                                  |                              |                      | Y-tunnus               |  |
|-----------------------|--------------------------------------------------------------------------------------------------|------------------------------|----------------------|------------------------|--|
| Timmi testiyhdistys   |                                                                                                  |                              |                      | 4013582-3              |  |
| Osoite                |                                                                                                  | Postinro                     | Paikkakunta          |                        |  |
| ähköposti             |                                                                                                  | Puhelin                      |                      | WWW-osoite             |  |
| lekisteröintivuosi    | Rekisterinumero                                                                                  | Yhdistyksen tilikausi        |                      | Kotikunta / Kotipaikka |  |
| 0                     |                                                                                                  |                              |                      |                        |  |
| ilinumero (IBAN-mu    | oto 18 merkkiä) <u>Hae om</u>                                                                    | <u>nista tiedoista</u>       |                      |                        |  |
|                       |                                                                                                  |                              |                      |                        |  |
| uboobiobtaia (Nupai   | 1 1 · · · · · · · · · · · · · · · · · ·                                                          |                              |                      |                        |  |
| uneenjontaja (Ninn,   | puhelin, sähköposti)                                                                             |                              |                      |                        |  |
|                       | puhelin, sähköposti)                                                                             |                              |                      |                        |  |
|                       | puhelin, sähköposti)                                                                             |                              |                      |                        |  |
| uneenjontaja (Ninn,   | puhelin, sähköposti)                                                                             |                              |                      |                        |  |
| uneenjontaja (Ninii,  | puhelin, sähköposti)                                                                             |                              |                      |                        |  |
| uneenjontaja (Ninii,  | puhelin, sähköposti)                                                                             |                              |                      |                        |  |
| Sihteeri (Nimi, puhel | puhelin, sähköposti)<br>in, sähköposti)                                                          |                              |                      |                        |  |
| Sihteeri (Nimi, puhel | puhelin, sähköposti)<br>in, sähköposti)                                                          |                              |                      |                        |  |
| Sihteeri (Nimi, puhel | puhelin, sähköposti)<br>in, sähköposti)                                                          |                              |                      |                        |  |
| Sihteeri (Nimi, puhel | puhelin, sähköposti)<br>in, sähköposti)                                                          |                              |                      |                        |  |
| Sihteeri (Nimi, puhel | puhelin, sähköposti)<br>in, sähköposti)                                                          |                              |                      |                        |  |
| Sihteeri (Nimi, puhel | puhelin, sähköposti)<br>in, sähköposti)<br>ii. puhelin. sähköposti)                              |                              |                      |                        |  |
| Sihteeri (Nimi, puhel | puhelin, sähköposti)<br>in, sähköposti)<br>ii, puhelin, sähköposti)                              |                              |                      |                        |  |
| Sihteeri (Nimi, puhel | puhelin, sähköposti)<br>in, sähköposti)<br>ii, puhelin, sähköposti)                              |                              |                      |                        |  |
| Sihteeri (Nimi, puhel | puhelin, sähköposti)<br>in, sähköposti)<br>ii, puhelin, sähköposti)                              |                              |                      |                        |  |
| Sihteeri (Nimi, puhel | puhelin, sähköposti)<br>in, sähköposti)<br>ii, puhelin, sähköposti)                              |                              |                      |                        |  |
| Sihteeri (Nimi, puhel | puhelin, sähköposti)<br>in, sähköposti)<br>ii, puhelin, sähköposti)                              |                              |                      |                        |  |
| Sihteeri (Nimi, puhel | puhelin, sähköposti)<br>in, sähköposti)<br>ii, puhelin, sähköposti)<br>arkoitus: lyhyt kuvaus to | piminnasta / tapahtumasta (1 | arkempi selvitys lii | itteenä)               |  |
| Sihteeri (Nimi, puhel | puhelin, sähköposti)<br>in, sähköposti)<br>ii, puhelin, sähköposti)<br>arkoitus: lyhyt kuvaus to | Diminnasta / tapahtumasta (1 | arkempi selvitys lii | itteenä)               |  |
| Sihteeri (Nimi, puhel | puhelin, sähköposti)<br>in, sähköposti)<br>ii, puhelin, sähköposti)<br>arkoitus: lyhyt kuvaus to | piminnasta / tapahtumasta (1 | arkempi selvitys lii | itteenä)               |  |
| Sihteeri (Nimi, puhel | puhelin, sähköposti)<br>in, sähköposti)<br>ii, puhelin, sähköposti)<br>arkoitus: lyhyt kuvaus to | piminnasta / tapahtumasta (1 | arkempi selvitys lii | itteenä)               |  |
| Sihteeri (Nimi, puhel | puhelin, sähköposti)<br>in, sähköposti)<br>ii, puhelin, sähköposti)<br>arkoitus: lyhyt kuvaus to | piminnasta / tapahtumasta (1 | arkempi selvitys lii | itteenä)               |  |
| Sihteeri (Nimi, puhel | puhelin, sähköposti)<br>in, sähköposti)<br>ii, puhelin, sähköposti)<br>arkoitus: lyhyt kuvaus to | piminnasta / tapahtumasta (1 | arkempi selvitys lii | itteenä)               |  |
| Sihteeri (Nimi, puhel | puhelin, sähköposti)<br>in, sähköposti)<br>ii, puhelin, sähköposti)<br>arkoitus: lyhyt kuvaus to | piminnasta / tapahtumasta (1 | arkempi selvitys lii | itteenä)               |  |

i

#### Ohje avustuksen käyttötarkoituksen kertomiseen

Kohdassa avustuksen käyttötarkoitus kerro selkeästi avustuksen

- käyttökohde, kohderyhmä sekä tavoiteltu osallistujamäärä
- toiminnan tavoitteet lyhyesti
- avustuksen käytön arvioitu kuluerittely (luennoitsijan/ohjaajan palkkio, tilavuokra, materiaalit, tarjoilut, tiedotus sekä kokonaiskustannus)

Tarkista, että olet kirjannut yllä olevat tiedot lomakkeeseen.

#### Esimerkki 1

Luentotilaisuuden järjestäminen x aiheesta x kohderyhmälle. Tavoitteena lisätä mielenhyvinvoinnin taitoja. Luennolle tavoitellaan 250 osallistujaa.

Kaikille avoin luentotilaisuus x aiheesta

- luennoitsijan palkkio 200 €
- tilavuokra 150 €
- materiaalit 100 €
- tiedotus 350 €

<u>yhteensä 800 €</u>

#### Esimerkki 2

10 harrastuskerhon kulut x kohderyhmälle (kerhon toimintaa kuvaavat nimet esim. liikuntakerho).

Tavoitteena järjestää matalankynnyksen harrastustoimintaa, edistää kohderyhmän osallisuutta ja vähentää yksinäisyyttä. Kerhoihin tavoitellaan 400 eri osallistujaa ja digitukitoiminnassa pyritään antaaman tukea 50 eri henkilölle.

10 harrastuskerhon ja digituen järjestämisen kuluihin

- luennoitsijoiden/ohjaajien palkkiot 600 €
- tilavuokra 600 €

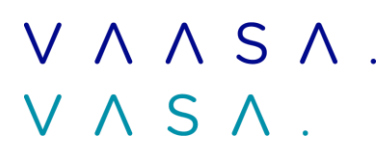

- materiaalit ja tarvikkeet 600 €
- tarjoilut 600 €
- tiedotus 600 €

#### <u>yhteensä 3000 €</u>

| Nimi<br>Valitse |                      |  |
|-----------------|----------------------|--|
| Etunimi         | Sukunimi             |  |
| Osoite          | Postinro Paikkakunta |  |
| Sähköposti      | Puhelin              |  |

# 

Klikkaa muokkaa. Täytä jäsenmäärä, jäsenmaksutulot yhteensä sekä yhdistyksen talousarvion mukaiset tulot ja menot. Kaikkiin kenttiin on pakollista antaa jokin arvo, vaikka nolla, mikäli muuta ei ole.

| aikki jäsenet                                                                      | M                 | jaksaneet jäsenet                                                  |              | Alle 18-vuotiaat                                                                                              |     |
|------------------------------------------------------------------------------------|-------------------|--------------------------------------------------------------------|--------------|----------------------------------------------------------------------------------------------------|-----|
| 0                                                                                  |                   | 0                                                                  |              | 0                                                                                                    |     |
|                                                                                    |                   |                                                                    |              |                                                                                                    |     |
| senmaksut (per jäs                                                                 | en)               |                                                                    |              |                                                                                                    |     |
| isenmaksu yli 18v                                                                  | Jä                | isenmaksu alle 18v                                                 |              | Muu jäsenmaksu                                                                                                |     |
| ).0                                                                                | €                 | 0.0                                                                | €            | 0.0 €                                                                                                    |     |
| senmaksutulot yhte                                                                 | ensä              |                                                                    |              |                                                                                                    |     |
| senmaksutulot yhtee                                                                | ensä e            | edellisenä toimintavu                                              | ote          | na                                                                                                    |     |
| .0                                                                                 | €                 |                                                                    |              |                                                                                                    |     |
|                                                                                    |                   |                                                                    |              |                                                                                                    |     |
| ndistyksen talousarv                                                               | vion n            | nukaiset tulot ja me                                               | not          |                                                                                                    |     |
| llot                                                                               |                   | Menot                                                              |              |                                                                                                    |     |
| .0                                                                                 | €                 | 0.0                                                                | €            |                                                                                                    |     |
|                                                                                    | isa ja            | keskusjärjestöissä                                                 |              |                                                                                                    |     |
|                                                                                    | ssa ja            | keskusjärjestöissä                                                 |              |                                                                                                    |     |
|                                                                                    | ssa ja            | keskusjärjestöissä                                                 |              |                                                                                                    |     |
|                                                                                    | ssa ja            | keskusjärjestöissä                                                 |              |                                                                                                    |     |
|                                                                                    | ssa ja            | keskusjärjestöissä                                                 |              | Muokkaa                                                                                                    |     |
| uctukcat                                                                           | ssa ja            | keskusjärjestöissä                                                 |              | Muokkaa                                                                                                    |     |
| ustukset —                                                                         | ssa ja            | keskusjärjestöissä                                                 |              | Muokkaa                                                                                                    |     |
| ustukset —                                                                         | sa Ja             | keskusjärjestöissä                                                 |              | Muokkaa                                                                                                    |     |
| ustukset<br>ettava summa<br>.0 €                                                   | sa Ja             | keskusjärjestöissä                                                 |              | Muokkaa                                                                                                    |     |
| ustukset<br>ettava summa<br>0€<br>nut rahoittajat ja av                            | ssa ja            | keskusjärjestöissä                                                 | uvat         | Muokkaa<br>t hakuvuodelle (Esim. 2500?, Suomen kulttuurirahasto, haettu/myönnet                               | ty, |
| ustukset<br>ettava summa<br>0€<br>nut rahoittajat ja av                            | rustuk<br>vustuk  | keskusjärjestöissä<br>set, jotka kohdentu<br>ahoittajia/avustuks   | uvat         | Muokkaa<br>t hakuvuodelle (Esim. 2500?, Suomen kulttuurirahasto, haettu/myönnet<br>ei ole, paina <u>tästä</u> | ty, |
| ustukset<br>ettava summa<br>0€<br>rut rahoittajat ja av<br>.kk.vvvv). Mikäli mi    | vustuk<br>uita ra | keskusjärjestöissä<br>set, jotka kohdentu<br>ahoittajia/avustuks   | ıvat<br>ia e | Muokkaa<br>t hakuvuodelle (Esim. 2500?, Suomen kulttuurirahasto, haettu/myönnet<br>i ole, paina <u>tästä</u>  | ty, |
| ustukset<br>ettava summa<br>0€<br>ut rahoittajat ja av<br>.kk.vvvv). Mikäli mi     | vustuk<br>uita ra | keskusjärjestöissä<br>set, jotka kohdentu<br>ahoittajia/avustuks   | ıvat<br>ia e | Muokkaa<br>t hakuvuodelle (Esim. 2500?, Suomen kulttuurirahasto, haettu/myönnet<br>ti ole, paina <u>tästä</u> | ty, |
| ustukset<br>iettava summa<br>.0€<br>nut rahoittajat ja av<br>i.kk.vvvv). Mikäli mi | rustuk<br>uita ri | keskusjärjestöissä<br>set, jotka kohdentu<br>ahoittajia/avustuks   | ıvat         | Muokkaa<br>t hakuvuodelle (Esim. 2500?, Suomen kulttuurirahasto, haettu/myönnet<br>si ole, paina <u>tästä</u> | ty, |
| ustukset<br>ettava summa<br>.0€<br>iut rahoittajat ja av<br>.kk.vvvv). Mikäli mi   | rustuk<br>uita ri | keskusjärjestöissä<br>(set, jotka kohdentu<br>ahoittajia/avustuks) | ıvat<br>ia e | Muokkaa<br>t hakuvuodelle (Esim. 2500?, Suomen kulttuurirahasto, haettu/myönnet<br>ti ole, paina <u>tästä</u> | ty, |

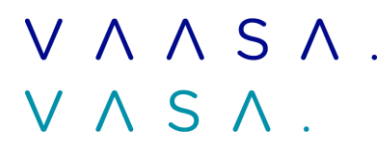

| stukset muilta toimijoil<br>ttu/myönnetty, pp.kk.vv | a sekä kaupungin muilta<br>vv). Mikäli muita rahoitta | yksiköiltä (Esim. 250<br>ajia/avustuksia ei ole, | )?, Suomen kulttuurirah<br>paina <u>tästä</u> | asto, | ( |
|-----------------------------------------------------|-------------------------------------------------------|--------------------------------------------------|-----------------------------------------------|-------|---|
|                                                     |                                                       |                                                  |                                               |       |   |
|                                                     |                                                       |                                                  |                                               |       |   |
|                                                     |                                                       |                                                  |                                               |       |   |
|                                                     |                                                       |                                                  |                                               |       |   |
|                                                     |                                                       |                                                  |                                               |       |   |

Lisää liitetiedostot.

Valitse selaa ja etsi liite tietokoneeltasi.

Valitse liitteen sisältö.

Valitse lisää liite.

| Liitetiedostot   |             |  |
|------------------|-------------|--|
|                  |             |  |
| Selaa            |             |  |
| Liittaan sisältö |             |  |
| Valitse          | Lisää liite |  |
|                  |             |  |
|                  |             |  |

Hakemukseen voidaan liittää vapaasti erilaisia liitteitä, jotka selventävät hakemusta jollain tavalla.

Pakollisia liitteitä ovat:

- kuluvan vuoden talousarvio
- kuluvan vuoden toimintasuunnitelma
- edellisen vuoden / viimeisin toimintakertomus
- edellisen vuoden / viimeisin tilinpäätös ja tilintarkastuskertomus
- avustusselvitys edellisen vuoden avustuksen käytöstä, jos yhdistys on saanut hyvinvointijaoston avustusta tällöin

Nimeä liitteet selkeästi. Jos laitat liitteeksi toimintasuunnitelman 2025, nimeä se juuri tällä nimellä.

Mikäli edellisen vuoden toimintakertomus, tilinpäätös ja tilintarkastuskertomus ei ole saatavilla, voit liittää uusimmat saatavilla olevat. Edellisen vuoden toimintakertomuksen, tilinpäätöksen ja

tilintarkastuskertomuksen voi tarvittaessa palauttaa hakuajan jälkeen sähköpostitse <u>mira.pihlaja@vaasa.fi</u>. Avustusta ei makseta ennen näiden liitteiden toimittamista. Lisäksi myönnetty avustus raukeaa, jos pyydettyjä liitteitä ei ole toimitettu kuluvan vuoden elokuun loppuun mennessä.

Valitse tallenna luonnos.

Voit täyttää lomaketta ja tallentaa sen välillä keskeneräisenä luonnoksena Tallenna luonnos napilla, jättämättä kuitenkaan hakemusta käsiteltäväksi. Voit palata täyttämään hakemusta kirjautumalla sisään järjestelmään, menemällä Avustushakemukset-sivulle ja valitsemalla keskeneräinen hakemus sivun alaosassa olevalta listalta.

| Lomakkeen tiedot tallennet    | aan tätä järjestelmää tarjoi | avan kaupungin avustusre    | kisteriin. Luonnollisen henk | ilön ollessa hakijana, hän |
|-------------------------------|------------------------------|-----------------------------|------------------------------|----------------------------|
| voi tarkistaa rekisterissä ol | evat tietonsa ottamalla yht  | eyttä sivistyspalvelujen ki | rjaamoon (henkilötietolaki   | L 523/1999).               |
| Tallenna luonnos              | Jätä hakemus                 | Poista luonnos              | Tulosta                      | « Palaa etusivulle         |

Jos haluat jättää valmiin hakemuksen, valitse tallenna luonnos ja jätä hakemus. Tällöin et pääse enää muokkaamaan hakemusta.

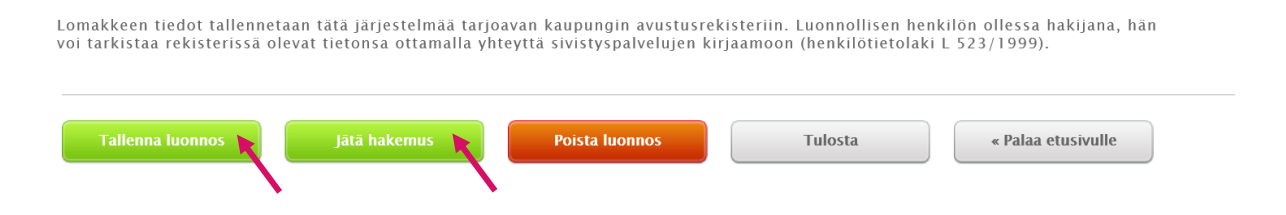

### 5. Apua hakemiseen, ota yhteyttä

| Kansalaisinfo          | Yhteispalvelu Vähäkyrö         |
|------------------------|--------------------------------|
| puh. 06 325 1550       | puh. 06 325 8400               |
| kansalaisinfo@vaasa.fi | yhteispalveluvahakyro@vaasa.fi |
| Teräksenkuja 1, Vaasa  | Vähänkyröntie 11, Vähäkyrö     |